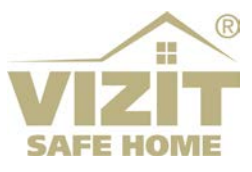

# ETHERNET МОДУЛЬ VEM-701

# ИНСТРУКЦИЯ ПО ЭКСПЛУАТАЦИИ

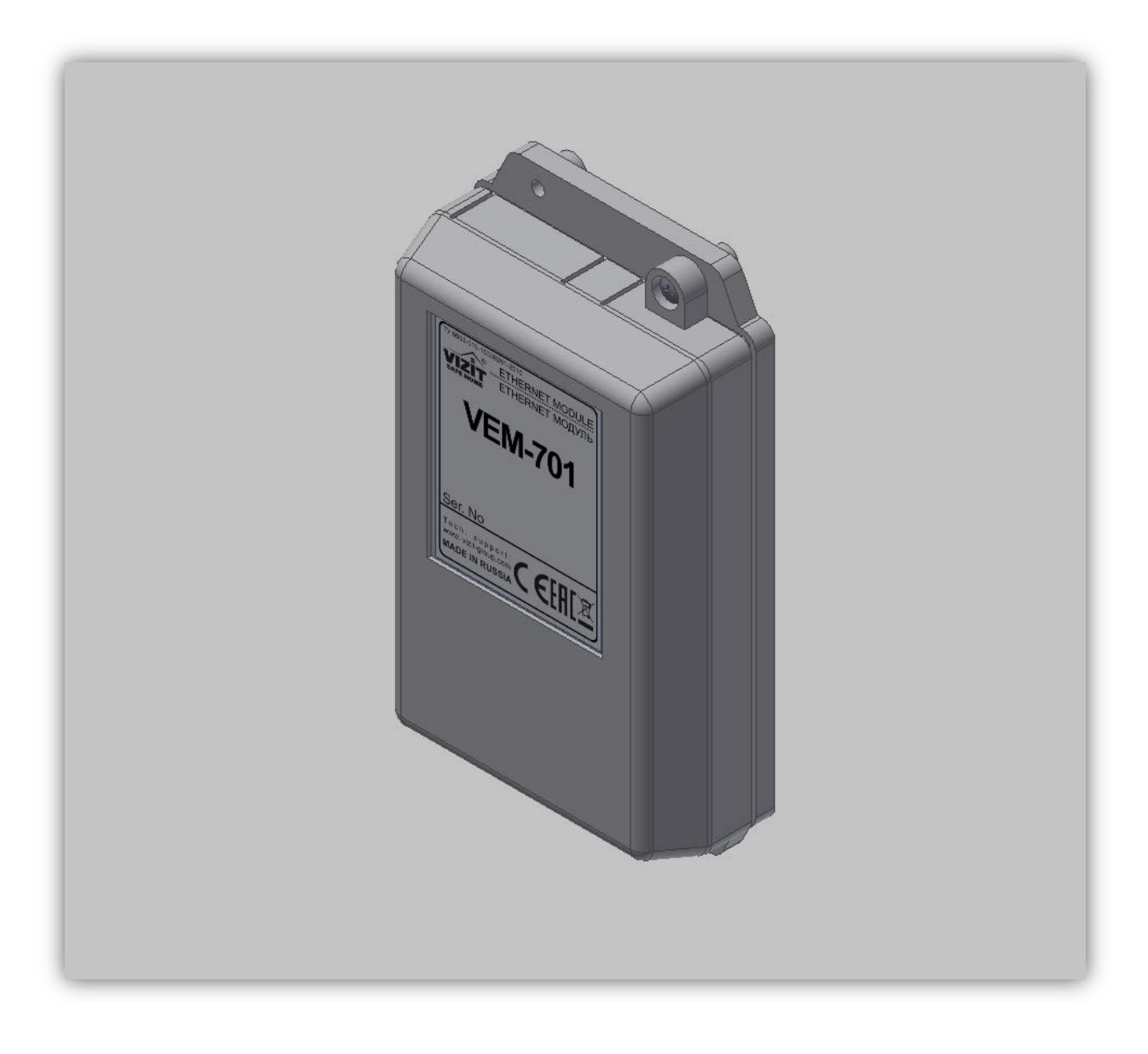

## СОДЕРЖАНИЕ

| 1.  | НАЗНАЧЕНИЕ                                                       | 2  |
|-----|------------------------------------------------------------------|----|
| 2.  | КОМПЛЕКТ ПОСТАВКИ                                                | 2  |
| 3.  | МЕРЫ ПРЕДОСТОРОЖНОСТИ                                            | 2  |
| 4.  | ФУНКЦИИ                                                          | 2  |
| 5.  | ОПИСАНИЕ ВНЕШНЕГО ВИДА И ЭЛЕМЕНТОВ МОДУЛЯ                        | 3  |
| 6.  | ПОРЯДОК УСТАНОВКИ                                                | 4  |
| 7.  | РЕКОМЕНДАЦИИ ПО ПОДКЛЮЧЕНИЮ К ЛОКАЛЬНОЙ СЕТИ                     | 4  |
| 8.  | ПРИМЕРЫ СХЕМ СОЕДИНЕНИЙ                                          | 5  |
| 9.  | ПОРЯДОК НАСТРОЙКИ МОДУЛЯ                                         | 7  |
|     | 9.1 Установка IP-адреса компьютера                               | 7  |
|     | 9.2 Настройка модуля с помощью веб-интерфейса                    | 9  |
| 10. | ОБНОВЛЕНИЕ ПРОГРАММНОГО ОБЕСПЕЧЕНИЯ                              | 12 |
|     | 10.1 Обновление ПО модуля непосредственно на объекте             | 12 |
|     | 10.2 Удалённое обновление ПО модуля                              | 14 |
|     | 10.3 Удалённое обновление ПО блоков управления БУД-485М(-485МР), |    |
|     | KTM685(685P,608P)                                                | 16 |
| 11. | ТЕХНИЧЕСКИЕ ПАРАМЕТРЫ                                            | 18 |

#### 1. НАЗНАЧЕНИЕ

**Ethernet модуль VEM-701** (в дальнейшем – модуль) предназначен для использования в составе домофонов или видеодомофонов VIZIT совместно с блоками управления БУД-485(-485P,-485M,-485MP), КТМ685(685P,608P) для удалённого администрирования установок, базы ключей и индивидуальных кодов блоков управления через Интернет. Администрирование осуществляется с автоматизированного рабочего места (APM), состоящего из компьютера под управлением операционной системы Windows и установленного на этом компьютере программного обеспечения «Gate-Vizit-Commander».

В данной Инструкции изложены основные сведения о модуле. Описание программного обеспечения «Gate-Vizit-Commander» приведено в Руководстве оператора, размещённого на сайте www.skd-gate.ru.

Внимание! Модуль подключается к локальной сети при помощи проводного интерфейса 10/100BASE-TX Ethernet.

Для соединения модуля с блоками управления используется интерфейс RS-485.

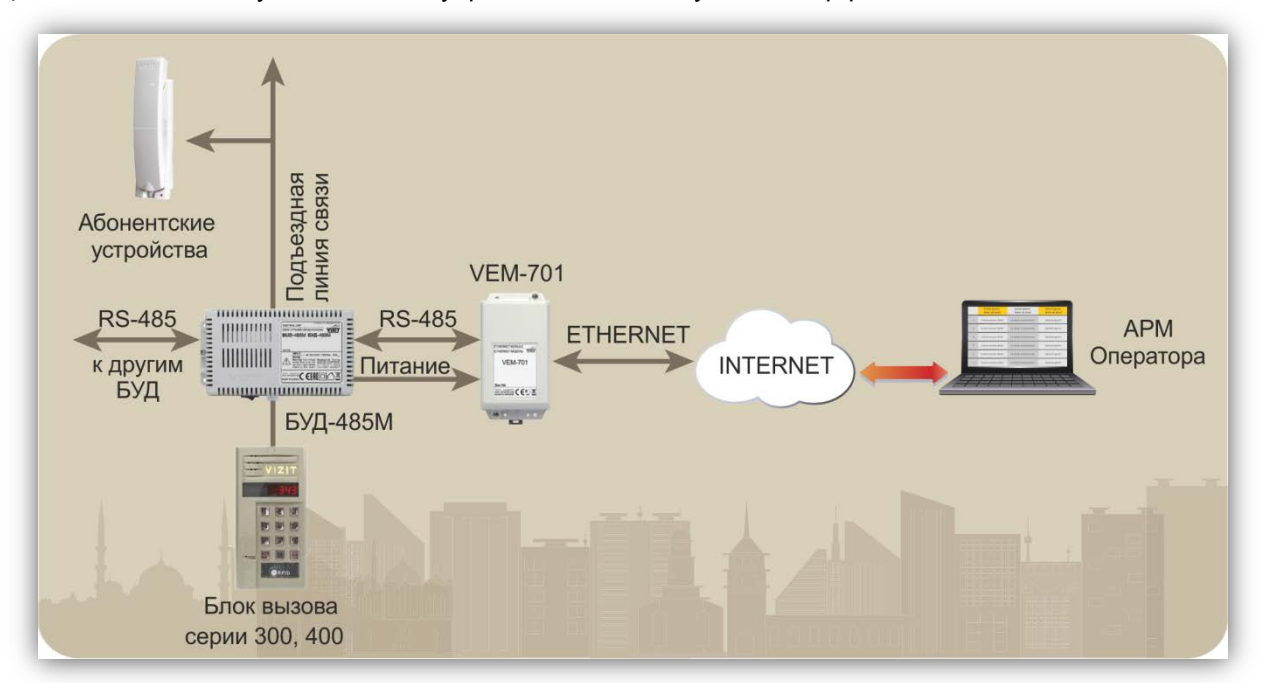

#### 2. КОМПЛЕКТ ПОСТАВКИ

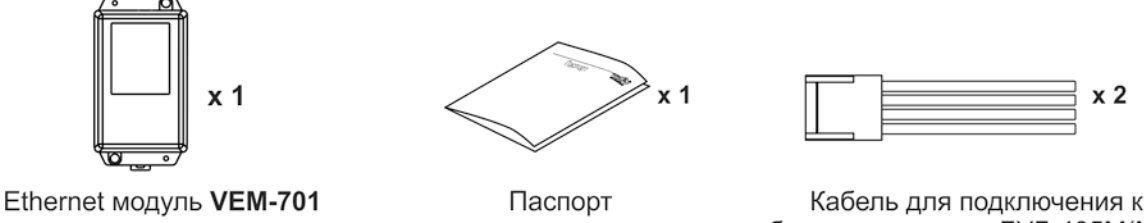

блоку управления БУД-485М(МР)

#### 3. МЕРЫ ПРЕДОСТОРОЖНОСТИ

- Модуль удовлетворяет всем требованиям безопасности.
- Не допускайте попадания на корпус жидких, химически активных веществ. Запрещается:
- производить монтажные и ремонтные работы при включенном питании
- производить ремонт вне специализированных сервисных организаций

#### 4. ФУНКЦИИ

Совместная работа модуля с программным обеспечением APM «Gate-Vizit-Commander» обеспечивает удалённую реализацию следующих функций:

- Редактирование базы данных ключей блока управления (запись, чтение, стирание).
- Управление установками блока управления.
- Удаленное отпирание замка.
- Включение / выключение режима «Акцепт».
- Регулировка громкости дуплексной связи в блоке вызова.
- Считывание лог-файла из блока управления

#### 5. ОПИСАНИЕ ВНЕШНЕГО ВИДА И ЭЛЕМЕНТОВ МОДУЛЯ

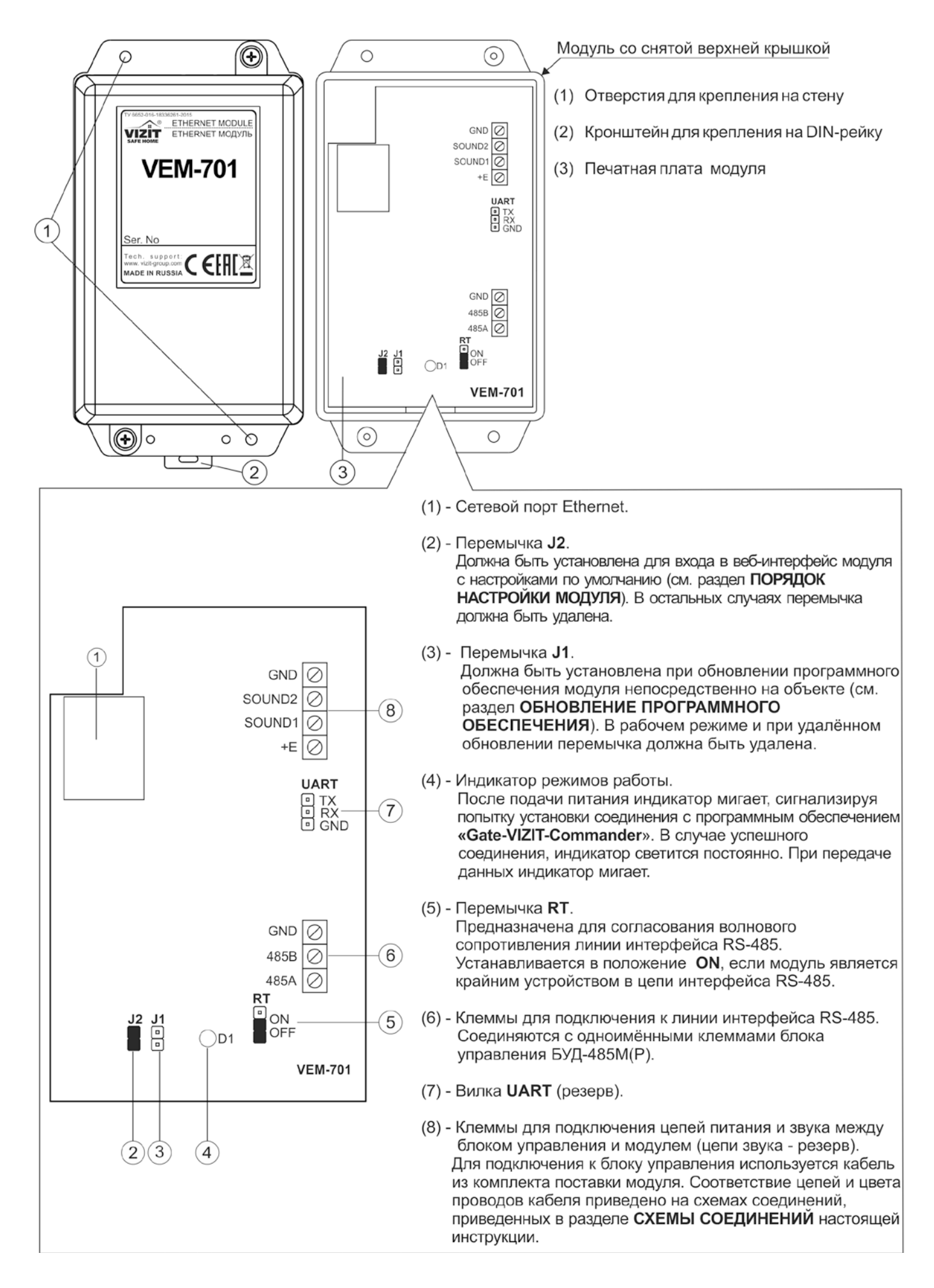

#### 6. ПОРЯДОК УСТАНОВКИ

Модуль следует устанавливать в отапливаемом помещении, в месте обеспечивающем доступ воздуха для естественной вентиляции. Для установки рекомендуется использовать монтажные боксы VIZIT.

Конструкция модуля предусматривает его установку на DIN-рейку и на стену.

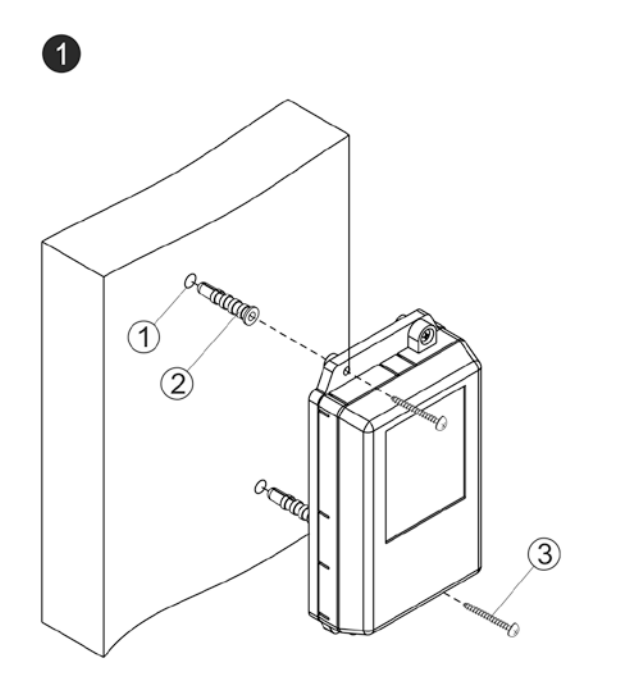

- Просверлите в стене два отверстия (1) диаметром 6 мм и глубиной 40 мм.
- Вставьте дюбели 6х40 (2) в отверстия.
- Закрепите модуль на стене двумя
- шурупами 4х40 (3). Примечание Любел
- Примечание. Дюбели и шурупы не входят в комплект поставки.

#### Установка модуля на стену

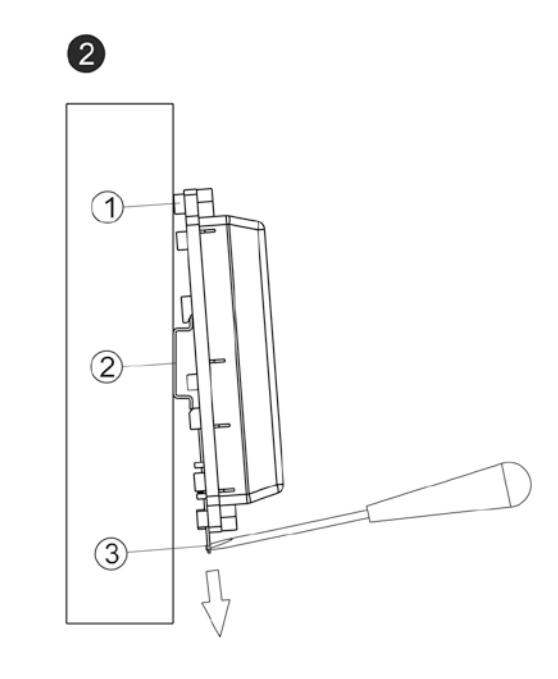

- (1) Бобышки на основании корпуса модуля.
- (2) DIN-рейка шириной 35 мм и толщиной 1-2 мм.
- (3) Пластина для фиксации на DIN-рейку.

Установка модуля на DIN-рейку

### 7. РЕКОМЕНДАЦИИ ПО ПОДКЛЮЧЕНИЮ К ЛОКАЛЬНОЙ СЕТИ

Для монтажа следует использовать кабель UTP/CAT5e.
 Распиновка вилки кабеля приведена ниже в таблице и на рисунке:

| Наименование цепи | Номер контакта |
|-------------------|----------------|
| TX+               | 1              |
| TX-               | 2              |
| RX+               | 3              |
| RX-               | 6              |

| <br>· · · · · · · · · · · · · · · · · · · |   |
|-------------------------------------------|---|
|                                           | 1 |
|                                           |   |
|                                           |   |
|                                           | 8 |

- Максимальная длина сегмента от модуля до сетевого коммутатора, не должна превышать 100 метров. При прокладке сегмента используйте целый отрезок кабеля.
- Минимальный радиус изгиба кабеля 8 диаметров кабеля.
- Кабель UTP должен располагаться на расстоянии не менее 12,5 см от силового кабеля и от источников электромагнитных помех, например, от люминесцентных ламп.
- Кабель UTP и электрические кабели должны пересекаться только под прямым углом.
- На всех участках линии используйте кабель одного и того же типа.

#### 8. ПРИМЕРЫ СХЕМ СОЕДИНЕНИЙ

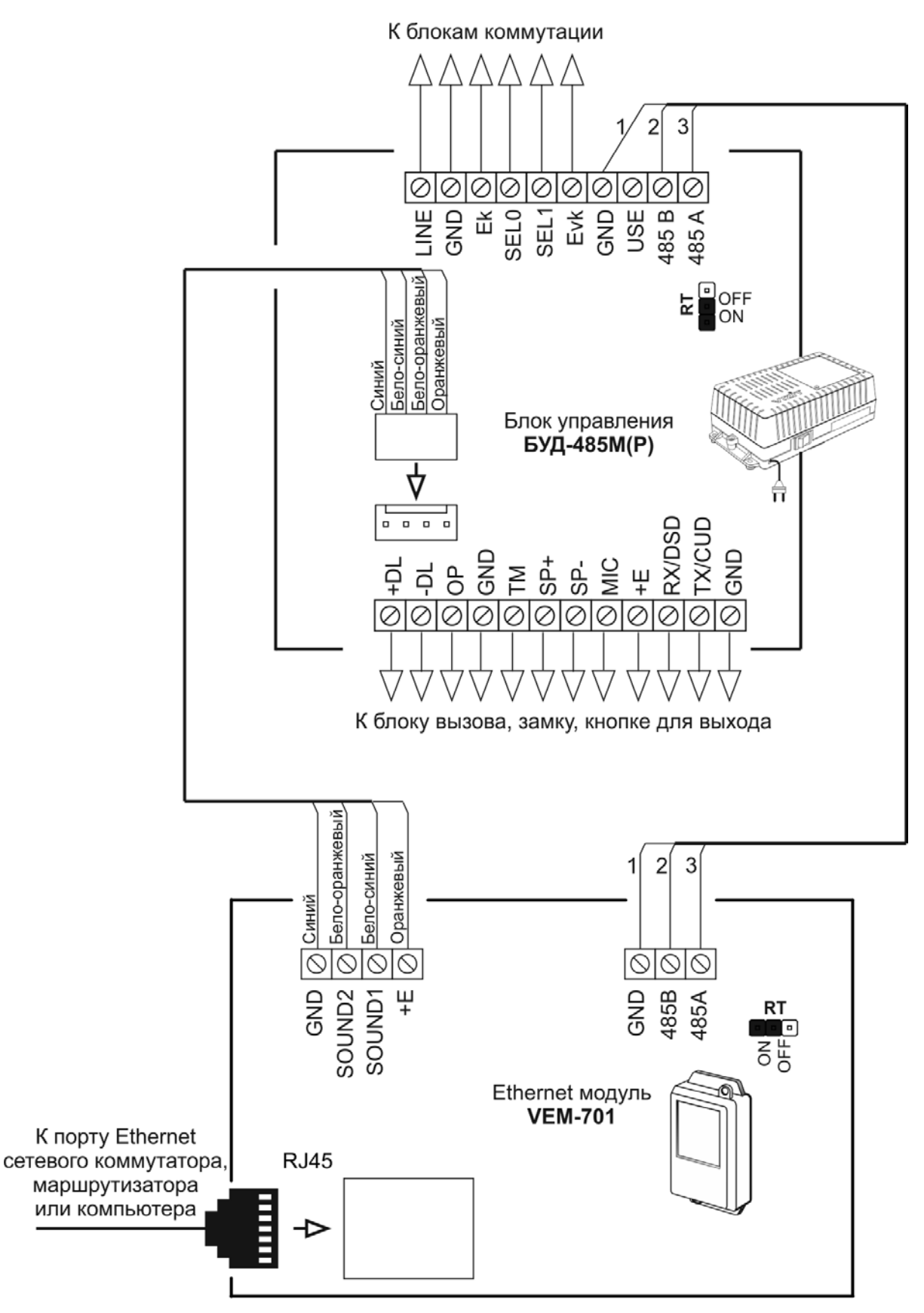

#### Примечания.

- 1. Перемычки RT в модуле и блоке управления должны быть установлены в положение ON.
- 2. В случае использования модуля с блоками управления **БУД-485**, **-485P**, клеммы **+E** и **GND** модуля соединяются с одноимёнными клеммами блока управления, а клеммы **SOUND1** и **SOUND2** модуля остаются неподключёнными.
- 3. Схемы соединений блока управления с различными моделями блоков вызова, блоками коммутации, замками и кнопками для выхода приведены в Инструкции по эксплуатации блока управления.

#### Схема соединений модуля с одним блоком управления

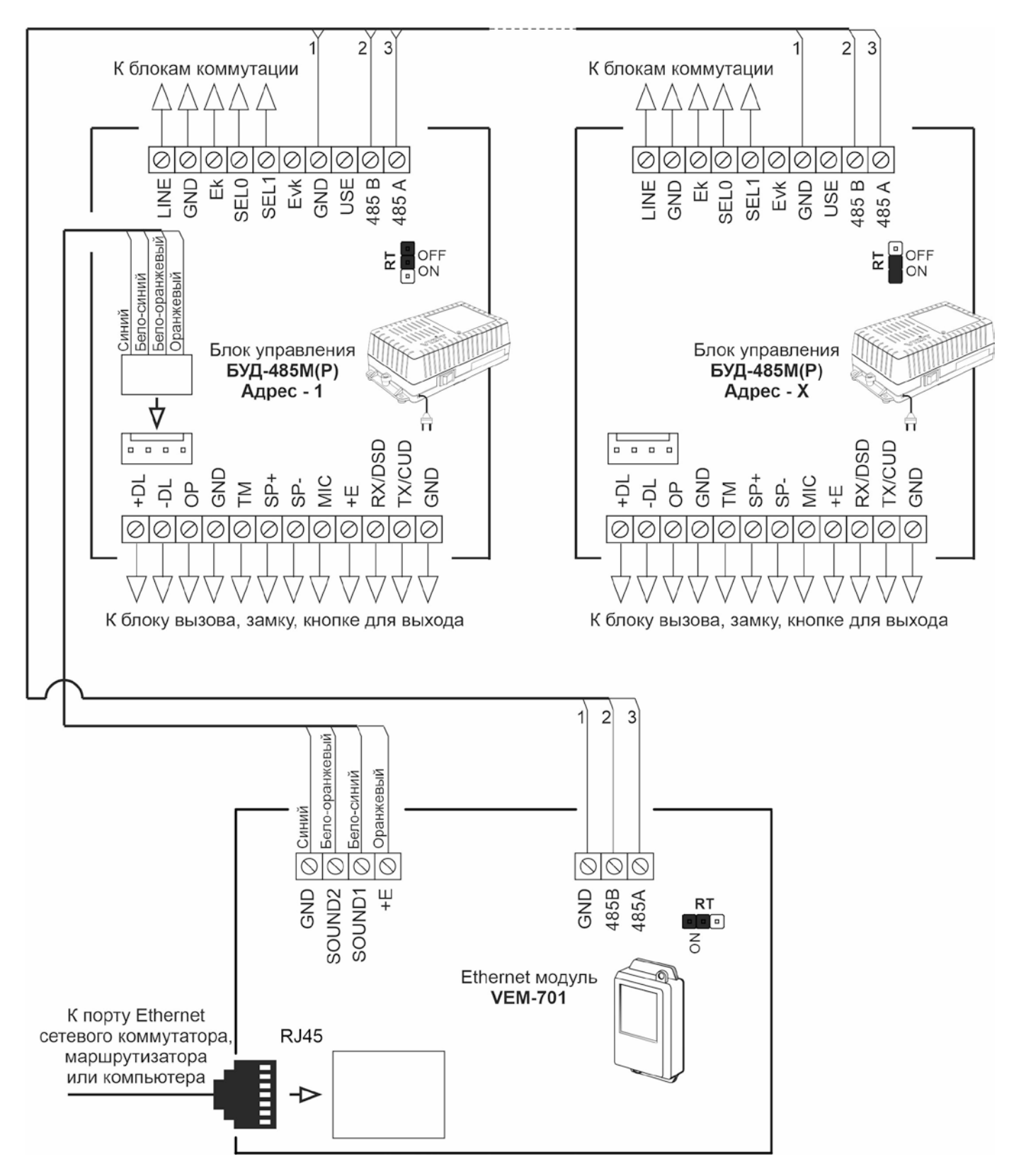

#### Примечания.

- 1. Модуль и блоки управления соединяются последовательно в линии интерфейса RS-485.
- 2. Допускается подключение к линии интерфейса RS-485 до 32 блоков управления.
- 3. Перемычки **RT** должны быть установлены в положение **ON** в крайних в линии интерфейса RS-485 устройствах. В промежуточных устройствах перемычка RT должна быть в положении **OFF**.
- 4. Каждому блоку управления, подключённому к модулю, должен быть присвоен уникальный адрес в диапазоне от **1** до **254** для обращения к нему АРМ. Значение заводской установки блока управления **1**.
- 5. В случае подключения модуля к блокам управления **БУД-485**, **-485P**, клеммы **+E** и **GND** модуля соединяются с одноимёнными клеммами блока управления, а клеммы **SOUND1** и **SOUND2** модуля остаются неподключёнными.
- 6. Схемы соединений блока управления с различными моделями блоков вызова, блоками коммутации, замками и кнопками для выхода приведены в Инструкции по эксплуатации блока управления.

#### Схема соединений нескольких блоков управления с модулем

#### 9. ПОРЯДОК НАСТРОЙКИ МОДУЛЯ

# Внимание! Настройку доступа и параметров модуля должен выполнять квалифицированный специалист.

Настройка модуля производится через веб-интерфейс.

Для выполнения процедуры настройки **в первый раз** необходимо соединить **кросс-кабелем** сетевые порты Ethernet модуля и компьютера, а также убедиться, что **установлена перемычка J2** на плате модуля. Установленная перемычка **J2** обеспечивает доступ в веб-интерфейс с использованием заводских установок (по умолчанию).

Требования к компьютеру: операционная система Windows 7, 8, 10 и установленный веб-браузер, например, Internet Explorer, Chrome, Opera, Yandex.

Необходимо, чтобы компьютер и модуль находились в одной подсети.

Установки модуля по умолчанию:

- IP-адрес: **192.168.1.200**
- Маска подсети: 255.255.255.0
- Имя пользователя (логин): admin
- Пароль: vizit

Для компьютера следует установить IP-адрес **192.168.1.xxx**, маску подсети **255.255.255.0 Примечание. xxx** – номер в диапазоне от 1 до 254, **кроме 200** (адрес модуля).

#### 9.1 Установка IP-адреса компьютера.

**Примечание.** Внешний вид окон и наименования настроек могут незначительно различаться в зависимости от версии операционной системы Windows. Описание установки IP-адреса для данной Инструкции выполнено на примере Windows 10.

- Откройте Панель управления компьютера.
- Выберите пункт Центр управления сетями и общим доступом.
- В окне Центр управления сетями и общим доступом нажмите Ethernet:

| и Центр управления сетями и общим доступом — 🗆 🗙                                                                     |                                                                                                    |                                       |  |  |
|----------------------------------------------------------------------------------------------------|----------------------------------------------------------------------------------------------------|---------------------------------------|--|--|
| 🗧 🔶 👻 🛧 🕎 « Все элементы панели упра > Центр управления сетями и общим доступом                                      |                                                                                                    | тями и общим доступом 🗸 👌 Поиск в п 🔎 |  |  |
| Панель управления —                                                                                                  | Просмотр основных сведений о сети и настройка под                                                                                                    |                                       |  |  |
| домашняя страница                                                                                                    | Просмотр активных сетей                                                                                                    |                                       |  |  |
| Изменение параметров<br>адаптера                                                                                     | ASUS_WL-500                                                                                                    | Тип доступа: Интернет                 |  |  |
| Изменить дополнительные<br>параметры общего доступа                                                                  | Частная сеть                                                                                                    | Подключения: 🖳 Ethernet               |  |  |
| Изменение сетевых параметров                                                                                         |                                                                                                    |                                       |  |  |
|                                                                                                    | <ul> <li>Создание и настройка нового подключения или сети</li> <li>Настройка широкополосного, коммутируемого или VPN-подключения либо настройка<br/>маршрутизатора или точки доступа.</li> </ul> |                                       |  |  |
| Устранение неполадок<br>Диагностика и исправление проблем с сетью или получение сведений об устранении<br>неполадок. |                                                                                                    |                                       |  |  |

- В окне Состояние – Ethernet нажмите Свойства:

| 🃮 Состояние - Ethernet                                                                                                    | ×  |
|----------------------------------------------------------------------------------------------------|----|
| Общие                                                                                                    |    |
| Подключение Интернет<br>IPv4-подключение: Интернет<br>IPv6-подключение: Без доступа к сети<br>Состояние среды: Подключено<br>Длительность: 00:08:53 | _  |
| Скорость: 100.0 Мбит/с                                                                                                    |    |
| Активность                                                                                                    | -  |
| Отправлено — 駴 — Принято                                                                                                    |    |
| Байт: 1 126 385 580 751                                                                                                    |    |
| Свойства Отключить Диагностика                                                                                                    |    |
| Закры                                                                                                    | гь |

- В окне Ethernet: свойства дважды нажмите IP версии 4 (TCP/IPv4):

| 🖗 Ethernet: свойства                                                                                                    | $\times$ |  |
|----------------------------------------------------------------------------------------------------|----------|--|
| Сеть Доступ                                                                                                    |          |  |
| Подключение через:                                                                                                    |          |  |
| Intel(R) 82579LM Gigabit Network Connection                                                                                                    |          |  |
| Настроить<br>Отмеченные компоненты используются этим подключением:                                                                                                    |          |  |
| <ul> <li>✓ Клиент для сетей Microsoft</li> <li>✓ Общий доступ к файлам и принтерам для сетей Mi</li> <li>✓ Планировщик пакетов QoS</li> <li>✓ IP версии 4 (TCP/IPv4)</li> <li>□ Протокол мультиплексора сетевого адаптера (Mai</li> <li>✓ Драйвер протокола LLDP (Майкрософт)</li> <li>✓ IP версии 6 (TCP/IPv6)</li> </ul> |          |  |
| Установить Удалить Свойства<br>Описание<br>Протокол TCP/IP. Стандартный протокол глобальных<br>сетей, обеспечивающий связь между различными<br>взаимодействующими сетями.                                                                                                    |          |  |
| ОК Отмена                                                                                                    |          |  |

 В окне Свойства: IP версии 4 (ТСР/IPv4) выберите пункт Использовать следующий IP-адрес и введите сетевые параметры, как показано на рисунке ниже (в данном примере установлен IP-адрес компьютера: 192.168.1.55):

| Свойства: IP версии 4 (TCP/IPv4)                                                                                                    | ×                 |  |  |  |  |
|----------------------------------------------------------------------------------------------------|-------------------|--|--|--|--|
| Общие                                                                                                    | Общие             |  |  |  |  |
| Параметры IP можно назначать автоматически, если сеть<br>поддерживает эту возможность. В противном случае узнайте<br>параметры IP у сетевого администратора. |                   |  |  |  |  |
| О Получить IP-адрес автоматиче                                                                                                    | ски               |  |  |  |  |
| Использовать следующий IP-а                                                                                                    | дрес:             |  |  |  |  |
| IP-адрес:                                                                                                    | 192.168.1.55      |  |  |  |  |
| Маска подсети:                                                                                                    | 255.255.255.0     |  |  |  |  |
| Основной шлюз:                                                                                                    | 192.168.1.55      |  |  |  |  |
| О Получить адрес DNS-сервера а                                                                                                    | втоматически      |  |  |  |  |
| • Использовать следующие адр                                                                                                    | еса DNS-серверов: |  |  |  |  |
| Предпочитаемый DNS-сервер:                                                                                                    |                   |  |  |  |  |
| Альтернативный DNS-сервер:                                                                                                    |                   |  |  |  |  |
| Подтвердить параметры при выходе Дополнительно                                                                                                    |                   |  |  |  |  |
|                                                                                                    | ОК Отмена         |  |  |  |  |

 Для сохранения изменений нажмите кнопку ОК в диалоговых окнах Свойства: IP версии 4 (TCP/IPv4), Ethernet: свойства и закройте окно Состояние – Ethernet.

#### 9.2 Настройка модуля с помощью веб-интерфейса

- Откройте на компьютере браузер.
- Введите ір-адрес 192.168.1.200 (адрес по умолчанию) в строке браузера и нажмите кнопку Enter клавиатуры компьютера. Адрес может быть изменён в настройках модуля.
- Откроется страница авторизации:

|             | Комфорт и Безопасн<br>домофоны видеодомофоны системы к | ость Вашего Дома<br>онтроля доступа |  |
|-------------|--------------------------------------------------------|-------------------------------------|--|
| ET STATES   | HERNET МОДУЛЬ VEM-701                                  |                                     |  |
| Авторизация |                                                        |                                     |  |
|             | Логин                                                  |                                     |  |
|             | admin                                                  |                                     |  |
|             | Пароль                                                 |                                     |  |
|             | •••••                                                  |                                     |  |
|             | Войти                                                  |                                     |  |

 В открывшемся окне введите логин admin и пароль vizit (логин и пароль могут быть изменены в настройках модуля) и нажмите кнопку Войти. На экране монитора открывается стартовая страница вебинтерфейса модуля:

| SAFE NOME                                                     | Комфорт и Безопасность Вашего Дома<br>домофоны видеодомофоны системы контроля доступа |
|---------------------------------------------------------------|---------------------------------------------------------------------------------------|
|                                                               | ЕТНЕRNЕТ МОДУЛЬ VEM-701                                                               |
|                                                               | Стартовая страница модуля                                                             |
| Настройка параметров авторизации<br>Настройка параметров сети |                                                                                       |
| Настройка параметров работы                                   |                                                                                       |
| Выход                                                         |                                                                                       |
|                                                               | •                                                                                     |

Внимание! Возможность повторного входа в веб-интерфейс зависит от положения перемычки J2 модуля и установки Включить параметры авторизации на странице Настройка параметров авторизации.

- Перемычка J2 удалена, галочка Включить параметры авторизации не установлена: вход в веб-интерфейс невозможен (режим максимальной защиты от несанкционированного доступа в локальной сети, рекомендуется для использования).
- Перемычка **J2** удалена, галочка **Включить параметры авторизации** установлена: вход в вебинтерфейс **возможен**, для входа используются логин и пароль, установленные пользователем.
- Перемычка J2 установлена, в этом случае состояние установки Включить параметры авторизации не имеет значения: вход в веб-интерфейс возможен, для входа используются IPадрес, логин и пароль по умолчанию (192.168.1.200, admin u vizit).

 Нажмите кнопку Настройка параметров авторизации. На экране монитора открывается страница настройки параметров авторизации:

| H C C C C C C C C C C C C C C C C C C C                   | Ка<br>домофоны видеодомое | мфорт и Безопасность Вашего Дома<br>роны системы контроля доступа |  |  |
|-----------------------------------------------------------|---------------------------|-------------------------------------------------------------------|--|--|
|                                                           | Модуль Ethernet VEM-      | 701                                                               |  |  |
| Настройка параметров авторизации                          |                           |                                                                   |  |  |
| Настройка параметров авторизации Введите новые параметры: |                           |                                                                   |  |  |
| Настройка параметров сети                                 | Вкл                       | ючить параметры авторизации                                       |  |  |
| Настройка параметров работы                               | Логин:<br>Пароль:         | vizit                                                             |  |  |
| Выход                                                     |                           | Сохранить                                                         |  |  |
|                                                           | l                         |                                                                   |  |  |

**Включить параметры авторизации:** установите галочку для установки **пользовательских** логина и пароля.

Поля Логин и Пароль: введите пользовательские логин и пароль. Поля доступны, если установлена галочка Включить параметры авторизации.

Для сохранения изменений нажмите кнопку Сохранить.

**Примечание.** В целях обеспечения безопасности и конфиденциальности рекомендуется использовать надежные пароли. Надёжный пароль должен содержать не менее 8 символов, включая буквы верхнего регистра, буквы нижнего регистра, цифры и специальные символы.

 Нажмите кнопку Настройка параметров сети. На экране монитора открывается страница настройки параметров сети:

| SALE HOME                        | Комфорт<br>домофоны видеодомофоны | и Безопасность Вашего Дома<br>системы контроля доступа |  |  |
|----------------------------------|-----------------------------------|--------------------------------------------------------|--|--|
|                                  | ETHERNET МОДУЛЬ VEM-701           |                                                        |  |  |
| Настройка параметров сети        |                                   |                                                        |  |  |
| Настройка параметров авторизации | Введите новые параметры:          |                                                        |  |  |
| Настройка параметров сети        | Имя устройства:                   | VEM701                                                 |  |  |
| Настройка параметров работы      | Включить DHCP<br>IP-адрес:        | 192.168.1.200                                          |  |  |
| Выход                            | Маска подсети:                    | 255.255.255.0                                          |  |  |
|                                  | Основной шлюз:                    | 192.168.1.1                                            |  |  |
| Сохранить                        |                                   |                                                        |  |  |

**Имя устройства:** имя, которое используется для идентификации модуля в локальной сети. Для ввода имени следует использовать цифры и латинские буквы (до 20 символов).

**Включить DHCP:** включение / выключение функции DHCP, которая обеспечивает получение автоматических настроек сети от DHCP-сервера. Для включения установите галочку. При этом поля ввода **IP-адреса**, **Маски подсети** и **Основного шлюза** становятся неактивными и данные параметры будут получены автоматически от DHCP-сервера.

**ІР-адрес:** установка локального статического ІР-адреса. Доступна при выключенной функции **DHCP**.

**Маска подсети:** установка маски подсети. Доступна при выключенной функции **DHCP**. По умолчанию используется значение 255.255.255.0 (данный параметр изменять не рекомендуется).

Основной шлюз: установка IP-адреса основного шлюза. Доступна при выключенной функции DHCP.

Для сохранения изменений нажмите кнопку **Сохранить**. Для применения изменений следует выключить, а затем снова включить питание модуля.

 Нажмите кнопку Настройка параметров работы. На экране монитора открывается страница настройки параметров работы:

| EALE NOME                        | Комфорт и Безопасность Вашею Дома<br>домофоны видеодомофоны системы контроля доступа |                      |  |  |
|----------------------------------|--------------------------------------------------------------------------------------|----------------------|--|--|
|                                  | Модуль Ethernet VEM-701                                                              |                      |  |  |
| Настройка параметров работы      |                                                                                      |                      |  |  |
| Настройка параметров авторизации | Введите н                                                                            | ювые параметры:      |  |  |
| Настройка параметров сети        | Настройка сервера управления                                                         |                      |  |  |
| Настройка параметров работы      | Номер VEM-701:<br>IP-адрес сервера:                                                  | 1 192.168.1.139      |  |  |
| Выход                            | Порт сервера:                                                                        | 5000                 |  |  |
|                                  | Настройка со                                                                         | ервера обновления ПО |  |  |
|                                  | ІР-адрес сервера:                                                                    | 192.168.1.139        |  |  |
|                                  | Порт сервера:                                                                        | 49664                |  |  |
| Сохранить                        |                                                                                      |                      |  |  |

#### Настройка сервера управления.

**Номер VEM-701:** 4-х значный цифровой номер, передаваемый в программное обеспечение «Gate-VIZIT-Commander», для идентификации данного модуля. Не допускается ввод букв в данное поле.

**IP-адрес сервера:** установка **публичного статического IP-адреса** APM (компьютер с установленным программным обеспечением «**Gate-VIZIT-Commander**»).

**Порт сервера:** сетевой порт, обеспечивающий соединение программного обеспечения «Gate-VIZIT-Commander» и модуля.

Настройка сервера обновления ПО - настройка обновления программного обеспечения модуля через Интернет.

**IP-адрес сервера:** установка **публичного статического IP-адреса** компьютера, на котором установлена программа «**VEM\_Update**» – программа для обновления программного обеспечения.

**Порт сервера:** сетевой порт, обеспечивающий соединение программного обеспечения «VEM\_Update» и модуля.

Для сохранения изменений нажмите кнопку Сохранить.

Для выхода из веб-интерфейса модуля нажмите кнопку ВЫХОД.

Внимание! После окончания настройки выключите питание модуля и удалите перемычку J2.

#### 10. ОБНОВЛЕНИЕ ПРОГРАММНОГО ОБЕСПЕЧЕНИЯ

Обновление программного обеспечения (ПО) модуля возможно двумя способами:

- непосредственно на объекте, с использованием компьютера, подключённого к модулю;
- удалённо, через сеть Интернет.

Также, доступно удалённое обновление ПО блоков управления БУД-485М, (-485МР), КТМ685(685Р,608Р). Для обновления ПО используется программа «VEM\_Update». Программа «VEM\_Update» размещена в

разделе ПРОДУКЦИЯ (на странице описания модуля) следующих интернет-ресурсов VIZIT: www.domofon.ru,www.domofon-vizit.ru,www.domofon-vizit.kiev.ua,www.vizit-group.com/ru/.

#### 10.1 Обновление ПО модуля непосредственно на объекте.

Для обновления ПО выполните действия, указанные ниже.

 Установите IP-адрес компьютера – 192.168.1.xxx, маску подсети 255.255.255.0
 Примечание. xxx – номер в диапазоне от 1 до 254, кроме 200 (адрес модуля). Процедура установки IP-адреса приведена в разделе ПОРЯДОК НАСТРОЙКИ МОДУЛЯ.

- 2. Выключите из сети блок управления, который обеспечивает питание модуля.
- 3. Снимите крышку модуля.
- 4. Установите пермычку J1 на плате модуля (перемычка J2 должна быть удалена).
- 5. Соедините кросс-кабелем сетевые порты Ethernet модуля и компьютера.
- 6. Включите в сеть блок управления, который обеспечивает питание модуля. Контролируйте свечение индикатора модуля.
- 7. Запустите программу «VEM\_Update».

| VEM_Update                                            | - 🗆 X                         |
|-------------------------------------------------------|-------------------------------|
| Соединение с устройством                              |                               |
| VEM701 в рабочем режиме                               |                               |
| Homep VEM701 1                                        | Обновление БУД485М № 1        |
| UDP порт сервера 49664                                | 🗆 КТМ                         |
| Поиск Перейти к обновлению VEM701                     | Перейти к обновлению БУД(КТМ) |
| Выбор файла прошивки .vzh Выбор файла<br>Выбран файл: |                               |
| 0%                                                    |                               |
| Обновить прог                                         | Очистить                      |
|                                                       |                               |

8. Установите галочку Обновление VEM701 по перемычке.

| Update                            |                             |                      | -      |       | ×    |
|-----------------------------------|-----------------------------|----------------------|--------|-------|------|
| Соединение с устро                | йством                      |                      |        |       |      |
| VEM701 в режиме о                 | бновления                   |                      |        |       |      |
| Номер VEM701                      | 1                           | Обновление БУД485М № | 1      |       |      |
| UDP порт сервера                  | 49664                       | KTM                  |        |       |      |
| Поиск                             | Перейти к обновлению VEM701 | Перейти к обновлени  | ію БУД | (KTM) |      |
| Выбор файла проши<br>Выбран файл: | вки .vzh Выбор файла        |                      |        |       |      |
|                                   | 0%                          | шивку                |        | Очис  | тить |
|                                   |                             |                      |        |       |      |

9. Нажмите кнопку Выбор файла, выберите файл обновления и нажмите кнопку Обновить прошивку.

| VEM_Update                                                    |                                                              | - 🗆                           | >     |
|---------------------------------------------------------------|--------------------------------------------------------------|-------------------------------|-------|
| Соединение с устро                                            | йством                                                       |                               |       |
| VEM701 в режиме о                                             | бновления                                                    |                               |       |
| Номер VEM701                                                  | 1                                                            | Обновление БУД485М № 1        |       |
| UDP порт сервера                                              | 49664                                                        | KTM                           |       |
| Поиск                                                         | Перейти к обновлению VEM701                                  | Перейти к обновлению БУД(КТМ) |       |
| 🗹 Обновление VEI                                              | М701 по перемычке                                            |                               |       |
|                                                               |                                                              |                               |       |
| Выбор файла проши<br>Выбран файл: VEM7                        | ивки .vzh Выбор файла<br>701_v105_1.vzh                      |                               |       |
| Выбор файла проши<br>Выбран файл: VEM7                        | ивки .vzh Выбор файла<br>701_v105_1.vzh<br>0%                |                               |       |
| Выбор файла проши<br>Выбран файл: VEM7                        | ивки .vzh Выбор файла<br>701_v105_1.vzh<br>0%<br>Обновить пр | ошивку Очи                    | істит |
| Выбор файла проши<br>Выбран файл: VEM;<br>Райл открыт успешно | ивки .vzh Выбор файла<br>701_v105_1.vzh<br>0%<br>Обновить пр | ошивку                        | істит |
| Выбор файла проши<br>Выбран файл: VEM7<br>Райл открыт успешно | ивки .vzh Выбор файла<br>701_v105_1.vzh<br>0%<br>Обновить пр | ошивку                        | істит |
| Выбор файла проши<br>Выбран файл: VEM7<br>Райл открыт успешно | ивки .vzh Выбор файла<br>701_v105_1.vzh<br>0%<br>Обновить пр | ошивку Очи                    | ІСТИТ |
| Выбор файла проши<br>Выбран файл: VEM;<br>Райл открыт успешно | ивки .vzh Выбор файла<br>701_v105_1.vzh<br>0%<br>Обновить пр | ошивку Очи                    | істит |
| Выбор файла проши<br>Выбран файл: VEM;<br>Райл открыт успешно | ивки .vzh Выбор файла<br>701_v105_1.vzh<br>0%<br>Обновить пр | ошивку Очи                    | істит |
| Выбор файла проши<br>Выбран файл: VEM7<br>Файл открыт успешно | ивки .vzh Выбор файла<br>701_v105_1.vzh<br>0%<br>Обновить пр | Ошивку                        | істит |
| Выбор файла проши<br>Выбран файл: VEM7<br>Файл открыт успешно | ивки .vzh Выбор файла<br>701_v105_1.vzh<br>0%<br>Обновить пр | ошивку Очи                    | істит |

В процессе обновления мигает индикатор модуля.

10.По окончании программирования индикатор светится постоянно и в программе выводится сообщение об успешном окончании обновления.

| VEM_Update                                                                                                    |                                                                                                    |                      |             |
|----------------------------------------------------------------------------------------------------|----------------------------------------------------------------------------------------------------|----------------------|-------------|
| Соединение с устро                                                                                                    | ойством                                                                                                    |                      |             |
| VEM701 в режиме о                                                                                                    | обновления                                                                                                    |                      |             |
| Номер VEM701                                                                                                    | 1                                                                                                    | Обновление БУД485М № | 2 1         |
| UDP порт сервера                                                                                                    | 49664                                                                                                    | KTM                  |             |
| Поиск                                                                                                    | Перейти к обновлению VEM701                                                                                                    | Перейти к обновлен   | ию БУД(КТМ) |
| Обновление VE                                                                                                    | М701 по перемычке                                                                                                    |                      |             |
|                                                                                                    |                                                                                                    |                      |             |
|                                                                                                    |                                                                                                    |                      |             |
| Выбор файла прош                                                                                                    | ивки .vzh Выбор файла                                                                                                    |                      |             |
| Выбор файла прош<br>Выбран файл: VFM                                                                                                    | ивки .vzh Выбор файла                                                                                                    |                      |             |
| Выбор файла прош<br>Выбран файл: VEM                                                                                                    | ивки .vzh Выбор файла<br>701_v105_1.vzh                                                                                                    |                      |             |
| Выбор файла прош<br>Выбран файл: VEM                                                                                                    | ивки .vzh Выбор файла<br>701_v105_1.vzh<br>100%                                                                                                    |                      |             |
| Выбор файла прош<br>Выбран файл: VEM                                                                                                    | ивки .vzh Выбор файла<br>701_v105_1.vzh<br>100%                                                                                                    |                      |             |
| Выбор файла процг<br>Выбран файл: VEM                                                                                                    | ивки .vzh Выбор файла<br>701_v105_1.vzh<br>100%<br>Обновить про                                                                                                    | чшивку               | Очистит     |
| Выбор файла прош<br>Выбран файл: VEM<br>Райл открыт успешн                                                                                                    | ивки .vzh Выбор файла<br>701_v105_1.vzh<br>100%<br>Обновить про                                                                                                    | шивку                | Очистит     |
| Выбор файла прош<br>Выбран файл: VEM<br>Райл открыт успешн<br>читано из устройс<br>Спройство у VEM201                                                                                                    | ивки .vzh Выбор файла<br>701_v105_1.vzh<br>100%<br>Обновить про<br>о!                                                                                                    | шивку                | Очистит     |
| Выбор файла прош<br>Выбран файл: VEM<br>Райл открыт успешн<br>читано на устройс<br>Горойство у VEM701<br>Іикросхема для прог                                                                                        | ивки .vzh Выбор файла<br>701_v105_1.vzh<br>100%<br>Обновить про<br>о!<br>гранмирования - PIC32MZ2048EFH064                                                                                                    | шивку                | Очистит     |
| Выбор файла прош<br>Выбран файл: VEM<br>Райл открыт успешн<br>читано на устройс<br>горойство - VEM701<br>Іикросхема для про<br>ыполняется стиран                                                                    | ивки .vzh Выбор файла<br>701_v105_1.vzh<br>100%<br>Обновить про<br>о!<br>гва:<br>граммирования - PIC32MZ2048EFH064<br>ие микросхемы<br>стерта.                                                                    | шивку                | Очистит     |
| Выбор файла прош<br>Выбран файл: VEM<br>Выбран файл: VEM<br>читано из устройс<br>икросхема для про<br>ыполняется стиран<br>дет программа<br>дет программа                                                           | ивки .vzh Выбор файла<br>701_v105_1.vzh<br>100%<br>Обновить про<br>о!<br>гранмирования - PIC32MZ2048EFH064<br>ие микросхемы<br>стерта.<br>ние                                                                     | шивку                | Очистит     |
| Выбор файла прош<br>Выбран файл: VEM<br>Выбран файл: VEM<br>чайл открыт успешн<br>читано на устройк<br>сторойство - VEM701<br>икросхема для про<br>ыполняется стиран<br>дет программирование м<br>остановление данн | ивки .vzh Выбор файла<br>701_v105_1.vzh<br>100%<br>Обновить про<br>о!<br>гва;<br>граммирования - PIC32MZ2048EFH064<br>ие микросхемы выполнено УСПЕШНО!!!<br>никросхемы выполнено УСПЕШНО!!!<br>нах произведено!!! | шивку                | Очистит     |
| Выбор файла прош<br>Выбран файл: VEM<br>Выбран файл: VEM<br>чайл открыт успешн<br>читано на устройк<br>икросхема для про<br>ыполняется стиран<br>дет программирование м<br>осстановление данн                       | ивки .vzh Выбор файла<br>701_v105_1.vzh<br>100%<br>Обновить про<br>о!<br>гтва;<br>граммирования - PIC32MZ2048EFH064<br>ие микросхемы<br>стерта.<br>ние<br>икросхемы выполнено УСПЕШНО!!!<br>ных произведено!!!    | шивку                | Очистит     |

11.Закройте программу и выключите из сети блок управления, который обеспечивает питание модуля.

12.Отключите компьютер от модуля, снимите перемычку J1.

**Примечание.** В случае сбоя при обновлении ПО, программа формирует сообщение об ошибке. Выключите из сети блок управления, проверьте установку перемычки **J1** модуля, надёжность соединения кросс-кабелем сетевых портов Ethernet модуля и компьютера. Повторите действия 6 – 12.

#### 10.2 Удалённое обновление ПО модуля.

**Примечание.** Предварительно должна быть выполнена настройка сервера обновления ПО на странице настройки параметров работы веб-интерфейса модуля (см. раздел **ПОРЯДОК НАСТРОЙКИ МОДУЛЯ**).

1. Запустите программу «VEM\_Update».

| EVEM_Update                           | - 🗆 X                         |
|---------------------------------------|-------------------------------|
| Соединение с устройством              |                               |
| VEM701 в рабочем режиме               |                               |
| Номер VEM701 1                        | Обновление БУД485М № 1        |
| UDP порт сервера 49664                | 🗌 КТМ                         |
| Поиск Перейти к обновлению VEM701     | Перейти к обновлению БУД(КТМ) |
| Выбор файла прошивки .vzh Выбор файла |                               |
| Быоран фаил:                          |                               |
| 0%                                    |                               |
| Обновить про                          | Очистить                      |
|                                       |                               |

2. В поле Номер VEM701 введите номер модуля, ПО которого будет обновляться. Нажмите кнопку Поиск.

| VEM_Update                                                                                                    |                                |                                 |                  |           | _       |       | ×   |
|----------------------------------------------------------------------------------------------------|--------------------------------|---------------------------------|------------------|-----------|---------|-------|-----|
| Соединение с устрой                                                                                                    | ством                          |                                 |                  |           |         |       |     |
| VEM701 в рабочем ре                                                                                                    | жиме                           |                                 |                  |           |         |       |     |
| Номер VEM701                                                                                                    | 5                              |                                 | 🗌 Обновление БУД | 1485M №   | 1       |       |     |
| UDP порт сервера                                                                                                    | 49664                          |                                 | KTM              |           |         |       |     |
| Поиск                                                                                                    | Перейти к обновле              | ению VEM701                     | Перейти к об     | бновлению | ) БУД(І | (TM)  |     |
|                                                                                                    |                                |                                 |                  |           |         |       |     |
| Оновление VEM/                                                                                                    | отпоперемычке                  |                                 |                  |           |         |       |     |
|                                                                                                    |                                |                                 |                  |           |         |       |     |
|                                                                                                    |                                |                                 |                  |           |         |       |     |
|                                                                                                    |                                |                                 |                  |           |         |       |     |
|                                                                                                    |                                |                                 |                  |           |         |       |     |
| Выбор файла прошив                                                                                                    | ки .vzh Выбо                   | ор файла                        |                  |           |         |       |     |
| Выбор файла прошив<br>Выбран файл                                                                                                    | ки .vzh Выбо                   | ор файла                        |                  |           |         |       |     |
| Выбор файла прошив<br>Выбран файл:                                                                                                    | ки .vzh Выбо                   | ор файла                        |                  |           |         |       |     |
| Выбор файла прошив<br>Выбран файл:                                                                                                    | ки .vzh Выбо                   | ор файла<br>0%                  |                  |           |         |       |     |
| Выбор файла прошив<br>Выбран файл:                                                                                                    | ки .vzh Выбо                   | ор файла<br>0%                  |                  |           |         |       |     |
| Выбор файла прошив<br>Выбран файл:                                                                                                    | ки .vzh Выбо                   | рр файла<br>0%<br>Обновить проп | шеку             |           |         | Очист | ИТЬ |
| Выбор файла прошив<br>Выбран файл:                                                                                                    | ки .vzh Выбо                   | ор файла<br>0%<br>Обновить проп | шеку             |           |         | Очист | ИТЬ |
| Выбор файла прошив<br>Выбран файл:<br>Идет поиск VEM701 №                                                                                            | ки .vzh Выбо<br>5              | рр файла<br>0%<br>Обновить проц | шеку             |           |         | Очист | ИТЬ |
| Выбор файла прошив<br>Выбран файл:<br>Идет поиск VEM701 №<br>Найден VEM701 № 5<br>ГР адрес = 192.168.1.1                                             | ки .vzh Выбо<br>5              | рр файла<br>0%<br>Обновить проп | шеку             |           |         | Очист | ИТЬ |
| Выбор файла прошив<br>Выбран файл:<br>Идет поиск VEM701 №<br>Найден VEM701 № 5<br>Р адрес = /192.168.1.1<br>Версия ПО VEM701 - V1                    | ки .vzh Выбо<br>5<br>167<br>05 | рр файла<br>0%<br>Обновить проц | шеку             |           |         | Очист | ИТЬ |
| Выбор файла прошив<br>Выбран файл:<br>Идет поиск VEM701 №<br>Найден VEM701 № 5<br>IP адрес = /192.168.1.1<br>Версия П0 VEM701 - v1<br>Время 13:44:19 | ки .vzh Выбо<br>5<br>167<br>05 | рр файла<br>0%<br>Обновить проп | шеку             |           |         | Очист | ИТЬ |
| Выбор файла прошив<br>Выбран файл:<br>Идет поиск VEM701 №<br>Найден VEM701 № 5<br>IP адрес = /192.168.1.1<br>Версия ПО VEM701 - v1<br>Время 13:44:19 | ки .vzh Выбо<br>5<br>167<br>05 | ор файла<br>0%<br>Обновить проп | инеку            |           |         | Очист | ИТЬ |
| Выбор файла прошив<br>Выбран файл:<br>Идет поиск VEM701 №<br>Найден VEM701 № 5<br>IP адрес = /192.168.1.1<br>Версия ПО VEM701 - v1<br>Время 13:44:19 | ки .vzh Выбо<br>5<br>167<br>05 | рр файла<br>0%<br>Обновить проп | швку             |           |         | Очист | ИТЬ |
| Выбор файла прошив<br>Выбран файл:<br>Идет поиск VEM701 №<br>Найден VEM701 № 5<br>IP адрес = /192.168.1.1<br>Версия ПО VEM701 - v1<br>Время 13:44:19 | ки .vzh Выбо<br>5<br>167<br>05 | рр файла<br>0%<br>Обновить проп | швку             |           |         | Очист | ИТЬ |
| Выбор файла прошив<br>Выбран файл:<br>Идет поиск VEM701 №<br>Найден VEM701 № 5<br>IP адрес = /192.168.1.1<br>Версия ПО VEM701 - v1<br>Время 13:44:19 | ки .vzh Выбо<br>5<br>167<br>05 | рр файла<br>0%<br>Обновить проц | швку             |           |         | Очист | ИТЬ |
| Выбор файла прошив<br>Выбран файл:<br>Идет поиск VEM701 №<br>Найден VEM701 № 5<br>IP адрес = /192.168.1.1<br>Зерсия ПО VEM701 - v1<br>Зремя 13:44:19 | ки .vzh Выбо<br>5<br>167<br>05 | рр файла<br>0%<br>Обновить проп | шеку             |           |         | Очист | ИТЬ |

Если модуль найден, тогда появляется соответствующее сообщение.

**Примечание.** Если модуль не найден, тогда проверьте правильность ввода номера модуля и наличие Интернета. Повторно нажмите кнопку **Поиск**.

3. Нажмите кнопку **Перейти к обновлению VEM701**. После отображения сообщения «Устройство готово для приёма данных» нажмите кнопку **Выбор файла**, выберите файл обновления и нажмите кнопку **Обновить прошивку**.

| VEM_Update                                                                                                    | - 🗆 X                         |
|----------------------------------------------------------------------------------------------------|-------------------------------|
| Соединение с устройством                                                                                                    | ]                             |
| VEM701 в рабочем режиме                                                                                                    |                               |
| Номер VEM701 5                                                                                                    | Обновление БУД485М № 1        |
| UDP порт сервера 49664                                                                                                    | C KTM                         |
| Поиск Перейти к обновлению VEM701                                                                                                    | Перейти к обновлению БУД(КТМ) |
| Выбор файла прошивки .vzh Выбор файла<br>Выбран файл:                                                                                                    |                               |
| 0%                                                                                                    |                               |
| Обновить прог                                                                                                    | ШИВКУ Очистить                |
| Идет поиск VEM701 № 5<br>Найден VEM701 № 5<br>IP адрес = /192.168.1.167<br>Версия ПО VEM701 - v105<br>Время 13:44:19<br>Устройство переведено в режим бутлоадера<br>Ожидание ответа от загрузчика<br>Пришел ответ от загрузчика<br>Пришел ответ от загрузчика<br>Устройство готово для приема данных. |                               |

Примечание. В случае возникновения ошибки, через 2 минуты повторите пункты 2 и 3.

4. По окончании программирования в программе выводится сообщение об успешном окончании обновления.

| VEM_Update                           |                                                                  | - 1                           |
|--------------------------------------|------------------------------------------------------------------|-------------------------------|
| Соединение с устро                   | ойством                                                          |                               |
| VEM701 в рабочем                     | режиме                                                           |                               |
| Номер VEM701                         | 5                                                                | Обновление БУД485М № 1        |
| UDP порт сервера                     | 49664                                                            | KTM                           |
| Поиск                                | Перейти к обновлению VEM701                                      | Перейти к обновлению БУД(КТМ) |
| Обновление VE                        | ЕМ701 по перемычке                                               |                               |
| Выбор файла прош<br>Выбран файл: VEM | инвки .vzh Выбор файла<br>1701_v105_1.vzh                        |                               |
| Выбор файла прош<br>Выбран файл: VEM | иивки .vzh Выбор файла<br>1701_v105_1.vzh<br>100%                |                               |
| Выбор файла прош<br>Выбран файл: VEM | иивки .vzh Выбор файла<br>1701_v105_1.vzh<br>100%<br>Обновить пр | ошивку                        |

**Примечание.** В случае отображения сообщения **Программирование микросхемы прервано**, повторите пункты 2 и 3.

5. Закройте программу.

#### 10.3 Удалённое обновление ПО блоков управления БУД-485М(-485МР), КТМ685(685Р,608Р).

1. Запустите программу «VEM\_Update».

| VEM_Update                                            | – 🗆 X                         |
|-------------------------------------------------------|-------------------------------|
| Соединение с устройством                              |                               |
| VEM701 в рабочем режиме                               |                               |
| Номер VEM701 1                                        | Обновление БУД485М № 1        |
| UDP порт сервера 49664                                | КТМ                           |
| Поиск Перейти к обновлению VEM701                     | Перейти к обновлению БУД(КТМ) |
| Выбор файла прошивки .vzh Выбор файла<br>Выбран файл: |                               |
| 0%                                                    | ]                             |
| Обновить про                                          | Очистить                      |
|                                                       |                               |

2. В поле **Номер VEM701** введите номер модуля, к которому подключён блок управления. Нажмите кнопку **Поиск**.

| Соединение с устройст                                                                                                    | BOM                              |                                |            |                |             |        |
|----------------------------------------------------------------------------------------------------|----------------------------------|--------------------------------|------------|----------------|-------------|--------|
| VEM701 в рабочем реж                                                                                                    | аме                              |                                |            |                |             |        |
| Номер VEM701 5                                                                                                    |                                  |                                | 🗌 Обновлен | ие БУД485М N   | ₽ 1         |        |
| UDP порт сервера 49                                                                                                    | 9664                             |                                | KTM        |                |             |        |
| Поиск                                                                                                    | Перейти к обновлен               | нию VEM701                     | Перей      | іти к обновлен | ию БУД(КТМ) |        |
| Обновление VEM70                                                                                                    | )1 по перемычке                  |                                |            |                |             |        |
|                                                                                                    |                                  |                                |            |                |             |        |
|                                                                                                    |                                  |                                |            |                |             |        |
| unden heñre menuere                                                                                                    | r with Prefor                    | . <b>A</b> ořizo               |            |                |             |        |
| Зыбор файла прошивкі                                                                                                    | и .vzh Выбор                     | файла                          |            |                |             |        |
| Зыбор файла прошивкі<br>Зыбран файл:                                                                                                    | и .vzh Выбор                     | ) файла                        |            |                |             |        |
| Выбор файла прошивкі<br>Зыбран файл:                                                                                                    | и.vzh Выбор                      | <b>0 файла</b><br>0%           |            |                |             |        |
| Зыбор файла прошивкі<br>Зыбран файл:                                                                                                    | и.vzh Выбор                      | о%<br>0%<br>Обновить проц      | ШЕКУ       |                | Ou          | истит  |
| Зыбор файла прошивкл<br>Зыбран файл:<br>цет поиск VEM701 № 5<br>зйден VEM701 № 5<br>адрес = /192.168.1.13<br>эрсия ПО VEM701 - v10<br>эемя 14:27:50 | и .vzh Выбор<br>Выбор<br>11<br>6 | р файла<br>0%<br>Обновить проц | швку       |                | 04          | иистит |
| Зыбор файла прошивкл<br>Зыбран файл:<br>цет поиск VEM701 № 5<br>адрес = /192.168.1.13<br>эрсия ПО VEM701 - v10<br>хемя 14:27:50                     | и.vzh Выбор<br>91<br>6           | р файла<br>0%<br>Обновить проц | шеку       |                | 04          | исти   |
| ыбор файла прошивка<br>ыбран файл:<br>ет поиск VEM701 № 5<br>йден VEM701 № 5<br>адрес = /192.168.1.13<br>рсия ПО VEM701 - v10<br>емя 14:27:50       | и.vzh Выбор<br>11<br>6           | р файла<br>0%<br>Обновить проц | швку       |                |             | 04     |

Если модуль найден, тогда появляется соответствующее сообщение.

**Примечание.** Если модуль не найден, тогда проверьте правильность ввода номера модуля и наличие Интернета. Повторно нажмите кнопку **Поиск**.

3. Установите одну из галочек – БУД-485М № или КТМ и введите номер устройства в сети RS-485. Нажмите кнопку Перейти к обновлению БУД(КТМ). После отображения сообщения «БУД (КТМ) переведен в режим бутлоадера» нажмите кнопку Выбор файла, выберите файл обновления и нажмите кнопку Обновить прошивку.

| veivi_opdate                                                   |                      |                |                        |          |
|----------------------------------------------------------------|----------------------|----------------|------------------------|----------|
| Соединение с устро                                             | ойством              |                |                        |          |
| VEM701 в рабочем                                               | режиме               |                |                        |          |
| Номер VEM701                                                   | 5                    |                | ✓ Обновление БУД485М № | 1        |
| UDP порт сервера                                               | 49664                |                | KTM                    |          |
| Поиск                                                          | Перейти к обно       | овлению VEM701 | Перейти к обновлению   | БУД(КТМ) |
| Выбор файла прош<br>Выбран файл:                               | ивки .vzh В          | ыбор файла     |                        |          |
|                                                                |                      | 0%             |                        |          |
|                                                                |                      | Обновить прог  | шивку                  | Очистит  |
| 4дет поиск VEM701 №<br>Найден VEM701 № 5<br>Радрес = /192,168, | № 5<br>1.131<br>v105 |                |                        |          |

**Примечание.** Если устройство не найдено, тогда проверьте правильность ввода номера устройства, наличие Интернета. Через 5 минут повторите действия 2 и 3.

4. По окончании программирования в программе выводится сообщение об успешном окончании обновления.

| VEM_Update                              |                               |                                    |                 |           |       |       | ~   |
|-----------------------------------------|-------------------------------|------------------------------------|-----------------|-----------|-------|-------|-----|
| Соединение с устро                      | йством                        |                                    |                 |           |       |       | -   |
| VEM701 в рабочем р                      | ежиме                         |                                    |                 |           |       |       |     |
| Номер VEM701                            | 5                             |                                    | 🗹 Обновление БУ | ⁄Д485М №  | 1     |       |     |
| UDP порт сервера                        | 49664                         |                                    | KTM             |           |       |       |     |
| Поиск                                   | Перейти к обновл              | ению VEM701                        | Перейти к о     | бновленик | БУД(К | TM)   |     |
| Обновление VEI                          | И701 по перемычке             |                                    |                 |           |       |       |     |
| Выбор файла проши<br>Выбран файл: BUD-4 | вки .vzh Выб<br>485M_v101.vzh | ор файла                           |                 |           |       |       |     |
| Выбор файла проши<br>Выбран файл: BUD-4 | вки .vzh Выб<br>185M_v101.vzh | бор файла<br>100%                  |                 |           |       |       |     |
| Выбор файла проши<br>Выбран файл: BUD-4 | вки .vzh Выб<br>185M_v101.vzh | ор файла )<br>100%<br>Обновить про | ошивку          |           |       | Очист | ить |

**Примечание.** В случае прерывания процесса обновления, снова нажмите кнопку **Поиск**, нажмите кнопку **Выбор файла**, выберите файл обновления и нажмите кнопку **Обновить прошивку**.

5. Закройте программу.

#### 11. ТЕХНИЧЕСКИЕ ПАРАМЕТРЫ

| Диапазон напряжения питания, <b>В</b>                                              | 1218            |
|------------------------------------------------------------------------------------|-----------------|
| Максимальный потребляемый ток<br>при напряжении питания 12 В, <b>мА</b> , не более | 150             |
| Сетевой интерфейс                                                                  | 10/100BASE-TX   |
| Габаритные размеры, мм, не более<br>- ширина<br>- высота<br>- глубина              | 75<br>135<br>35 |
| Масса, кг, не более                                                                | 0,2             |

## Условия эксплуатации:

| Температура воздуха     | – от +1°С до +40°С |
|-------------------------|--------------------|
| Относительная влажность | – до 93% при 25°С  |